L'exposition « Eysses, une prison en Résistance (1943-1944) » s'organise autour de deux parcours de visite :

• « Découverte des lieux » : circuit autour de la vie d'un résistant à Eysses,

• « Insurrection » : circuit autour de la tentative d'évasion collective du 19 février 1944.

Chacun de ces deux parcours suit un cheminement dans la centrale à travers des étapes qui correspondent à des lieux (vues panoramiques, appelées aussi VR) :

- 13 étapes pour la « Découverte des lieux »,
- 7 étapes pour l' « Insurrection ».

Les deux parcours sont différenciés graphiquement, notamment dans le choix des couleurs (bleu pour la « Découverte des lieux » et rouge pour l' « Insurrection »).

Pour découvrir l'ensemble des potentialités offertes par l'exposition « Eysses, une prison en Résistance (1943-1944) », voici une présentation des principes de navigation :

#### I. PAGE D'ACCUEIL [> Annexe 1]

#### Menu horizontal (en haut) :

Ce menu est accessible en permanence. On y trouve (de gauche à droite) :

- Bouton « Accueil » (1) : ce bouton permet à tout moment de revenir sur la page d'accueil de l'exposition.
- ✓ Outils contextuels et pédagogiques (2) :
  - Chronologie : repères chronologiques liés à l'histoire de la centrale d'Eysses et au contexte de la Seconde Guerre mondiale. Les dates en bleu concernent plus spécifiquement Eysses.
  - Personnes : il s'agit ici de la liste des résistants et internés administratifs (environ 1700) emprisonnés à la centrale d'Eysses (Villeneuve-sur-Lot) pendant la période 1940-1944. Vous accédez au fichier .pdf, en cliquant sur le lien « <u>Afficher la liste</u> ». Le tableau est classé par ordre alphabétique sur les noms.
  - Glossaire : définitions de termes historiques utilisés dans l'exposition, classés par ordre alphabétique.
  - Cartes : cartes et plan en lien avec l'exposition.
  - Ressources :
    - Répertoire général des sources utilisées pour cette exposition : sources primaires, bibliographie, articles, ressources vidéos, ressources audios et sites Internet.
  - Ressources pédagogiques.
- ✓ Outils dits « techniques » (3) :
  - Crédits
  - Partenaires
  - Aide : rubrique qui rappelle les principes de navigation dans l'exposition, les outils à disposition.
- ✓ Drapeau espagnol (4) : ce drapeau donne accès à l'exposition en espagnol. Il figure uniquement sur la page d'accueil de l'exposition.

#### Menu vertical à gauche :

Ce menu est accessible en permanence. Il donne accès aux outils de navigation :

- Plan schématique de la centrale (5) : il permet à l'internaute de savoir, à tout moment, où il se trouve dans la centrale (le lieu ouvert est colorisé sur le plan).
  Les chiffres correspondent aux lieux qui composent le parcours de visite.
  Le plan est interactif : vous pouvez cliquer dessus pour passer d'un lieu à un autre.
- Loupe (5bis) : en cliquant sur la loupe vous ouvrez un plan détaillé de la centrale.
  [> Annexe 9]

 Sommaire (6) : il s'agit de l'arborescence thématique de l'exposition. Il est interactif comme le petit plan.

[> Annexe 10]

## 4/ Partie centrale (7) :

C'est dans cette partie de l'écran que les contenus historiques de l'exposition sont présentés :

- Dans la partie supérieure : les vues panoramique ou autre média (ici, une vidéo pour la page d'accueil...),
- Dans la partie inférieure : les contenus historiques (textes contextuels, documents d'archives...).

 $\Rightarrow$  Pour accéder à un des deux parcours, l'internaute clique sur le titre souhaité (« Découverte des lieux » ou « Insurrection ») dans le sommaire (menu à gauche (6)).

## II. INTRODUCTION A UN PARCOURS DE VISITE [> Annexe 2]

(Découverte des lieux)

Il s'agit ici de l'introduction au parcours de visite « Découverte des lieux » (le principe est le même pour le parcours « Insurrection ») :

- dans la partie supérieure (à la place de la vidéo de la page d'accueil), une aquarelle (10).
  Dans le parcours « Insurrection », c'est une photo aérienne en noir et blanc.
- dans la partie inférieure :
  - un texte (11) qui présente le parcours de visite. Il est systématiquement traduit en anglais (13).
  - des vignettes (12), 4 au maximum, correspondent à des documents d'archives en lien avec le texte. Chaque vignette est cliquable et renvoie à sa notice explicative (voir le détail au niveau des vues panoramiques).

L'internaute sait en permanence où il se trouve :

- dans le menu de gauche (8), le titre « Découverte des lieux » est colorisé (en bleu).
- le même titre s'affiche en haut (9).

⇒ Pour ouvrir l'étape n°10 du parcours « Découverte des lieux », l'internaute clique soit sur le plan interactif, soit sur « 10. Bâtiment d'infirmerie » dans le sommaire.

### III. ETAPE D'UN PARCOURS DE VISITE [> Annexe 3]

(Découverte des lieux > Bâtiment d'infirmerie)

Dès qu'un internaute ouvre une étape d'un des deux parcours de visite (ici l'étape n°10, « Bâtiment d'infirmerie », dans « Découverte des lieux »), s'affichent :

la vue panoramique (VR), correspondant au lieu, dans la partie supérieure (16).
 Certains VR sont renseignés par des « Hotspots » (point rouge), comme ici : en passant la souris dessus, des précisions sont données sur le lieu, sa fonction...
 Des outils, en bas du VR, aident à la navigation (17) :

|   | Flèches de déplacement directionnel |
|---|-------------------------------------|
| Ŧ | Zoom avant et zoom arrière          |
| 0 | Mise en route automatique           |
|   | Agrandissement en plein écran       |

- les contenus historiques sous le VR :
  - o un texte introductif (18), accompagné d'un ou plusieurs médias (19),
  - une série de thèmes liés (20), avec pour chacun, un texte de présentation et des médias associés.

Un curseur (21) permet de se déplacer dans les textes liés au VR.

Dans le menu de navigation à gauche, le plan se colorise (14) - ici, le n°10 correspondant au bâtiment de l'infirmerie -, ainsi que le sommaire (15).

⇒ Pour accéder aux thèmes liés à une vue panoramique (ici, « Bâtiment de l'infirmerie), l'internaute peut cliquer sur le thème souhaité (ici, « Rôle de l'infirmerie ») dans le sommaire à gauche (22) ou en utilisant le curseur à droite des textes sous le VR (23). [▷ Annexe 4]

Chaque thème lié à un VR est accompagné d'un texte de présentation et d'un ou plusieurs médias (24).

⇒ Si l'internaute clique sur un média (25), il ouvre sa notice explicative.

## IV. NOTICE MEDIA [> Annexe 5]

Chaque notice média, dans toute l'exposition, s'organise de la même façon :

- le titre du média (26), en haut à gauche,
- le média (27) qui peut être une image, une vidéo, un son ou un texte .pdf.
  lci, il s'agit d'une image.
- Pour les vidéos, elles peuvent être vues en plein écran.
- des outils liés au média (28). Ils sont de 3 types (de gauche à droite) :

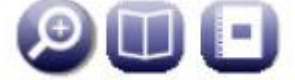

- o la loupe : elle sert à agrandir le média en plein écran,
- o le verso : outil présent uniquement quant le média à un verso,
- l'album : outil présent uniquement quant un album est lié au média (série de documents sur un même thème).
  - [⊳ Annexe 6]
- les informations dites « techniques » sur le média (29) : titre, légende, description matérielle (taille, support...), sources et droits, date du document, localisation...
- un lien éventuel (30) sur le détenteur du document (la source) qui renvoie à sa fiche partenaire. [> Annexe 7]
- l'analyse du média, ainsi qu'un texte contextuel (31), dans la partie droite de la notice. Dans cette même partie, un 3<sup>e</sup> onglet peut être proposé. Il s'agit d'un onglet « Médias liés » figurant uniquement quant des médias sont liés à ce média principal.
   [▷ Annexe 8]

Pour fermer une notice média, cliquez sur la croix en haut à droite. Vous retournez sur le VR ouvert.

La navigation dans le parcours « Insurrection » est la même, ainsi que pour l'exposition en espagnol.

Assistance technique : <u>musee@aeri-resistance.com</u>

-----

#### [Annexe 1]

## PAGE D'ACCUEIL

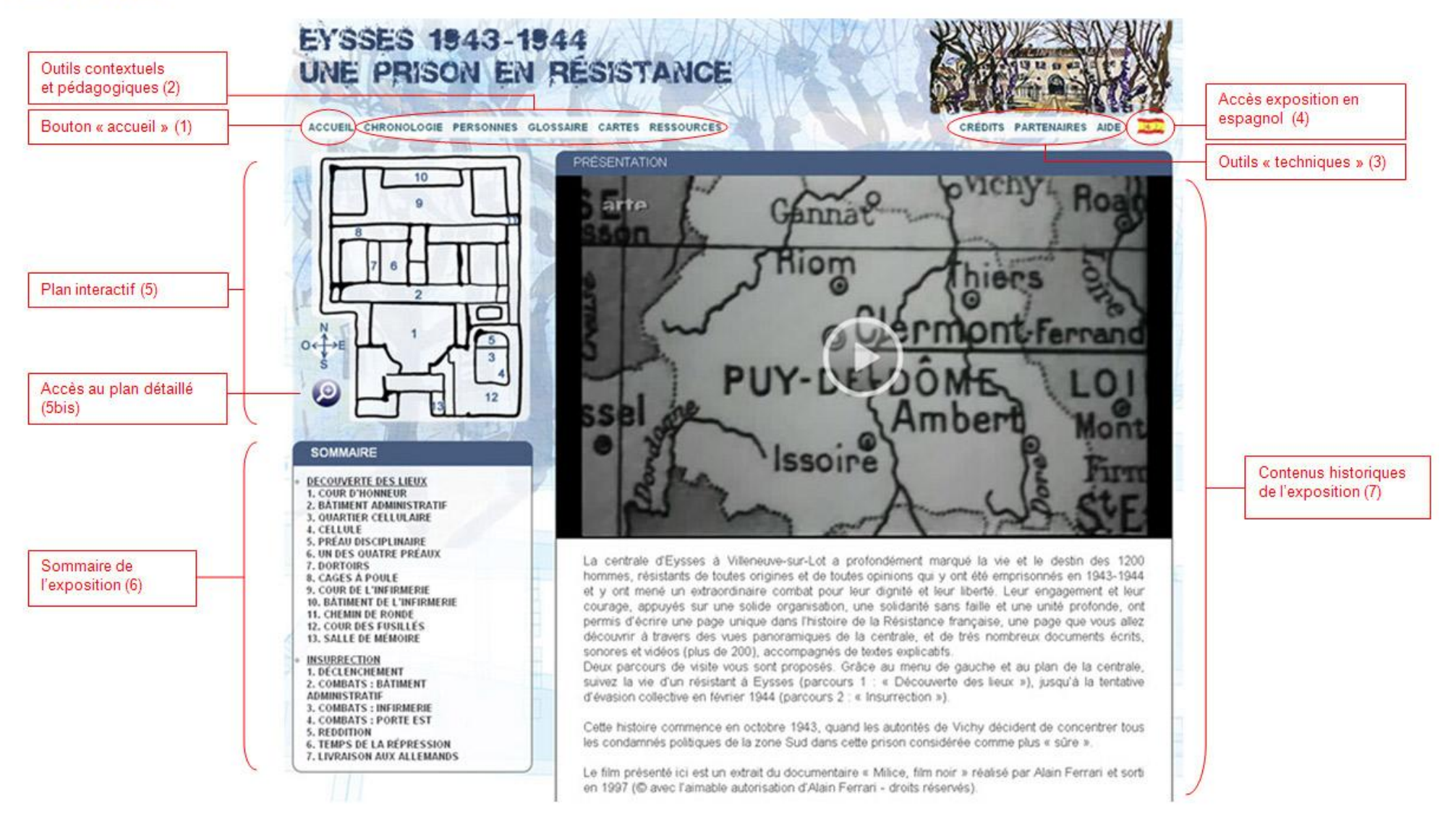

#### [Annexe 2]

#### DECOUVERTE DES LIEUX

Parcours de visite

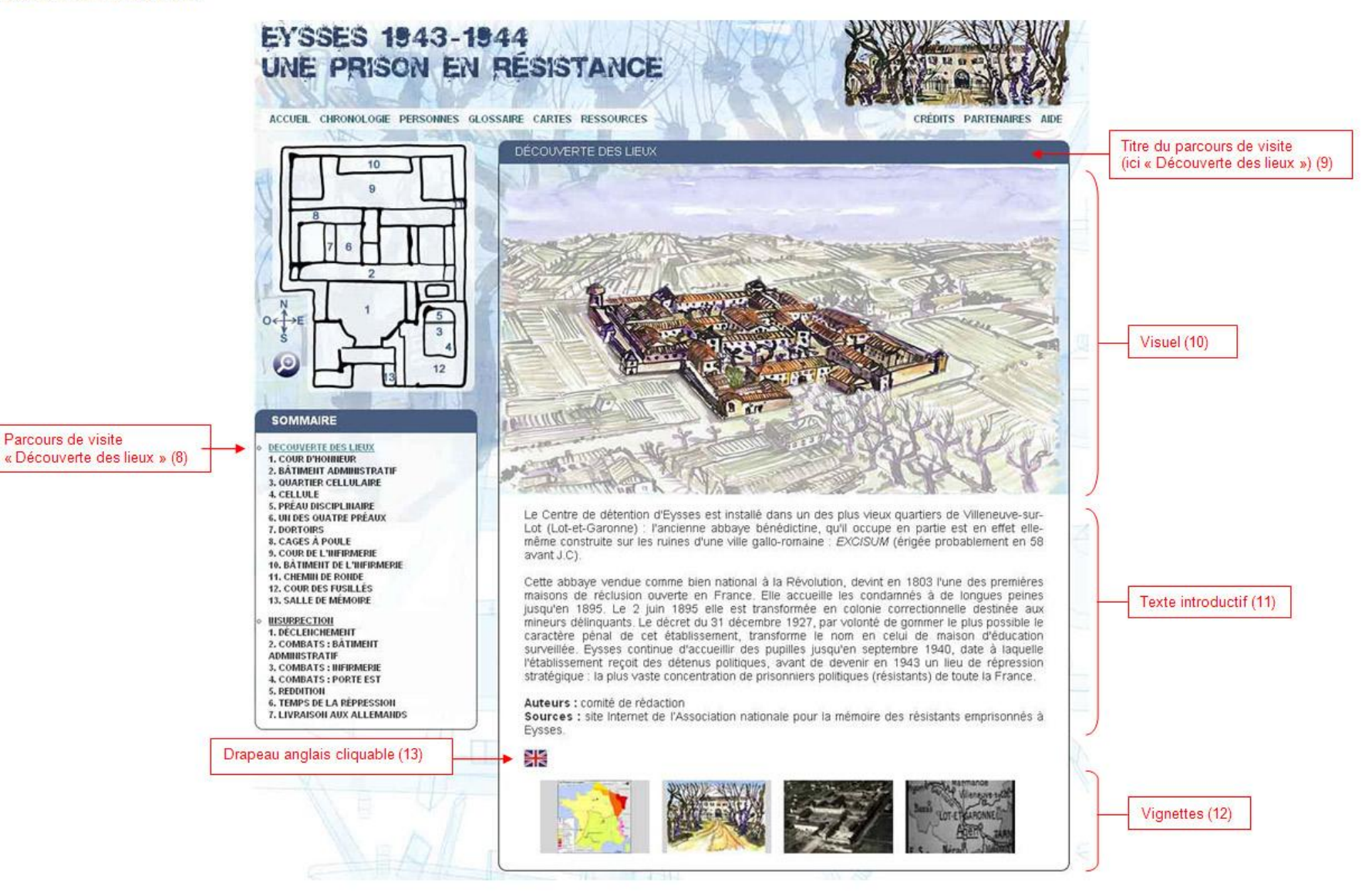

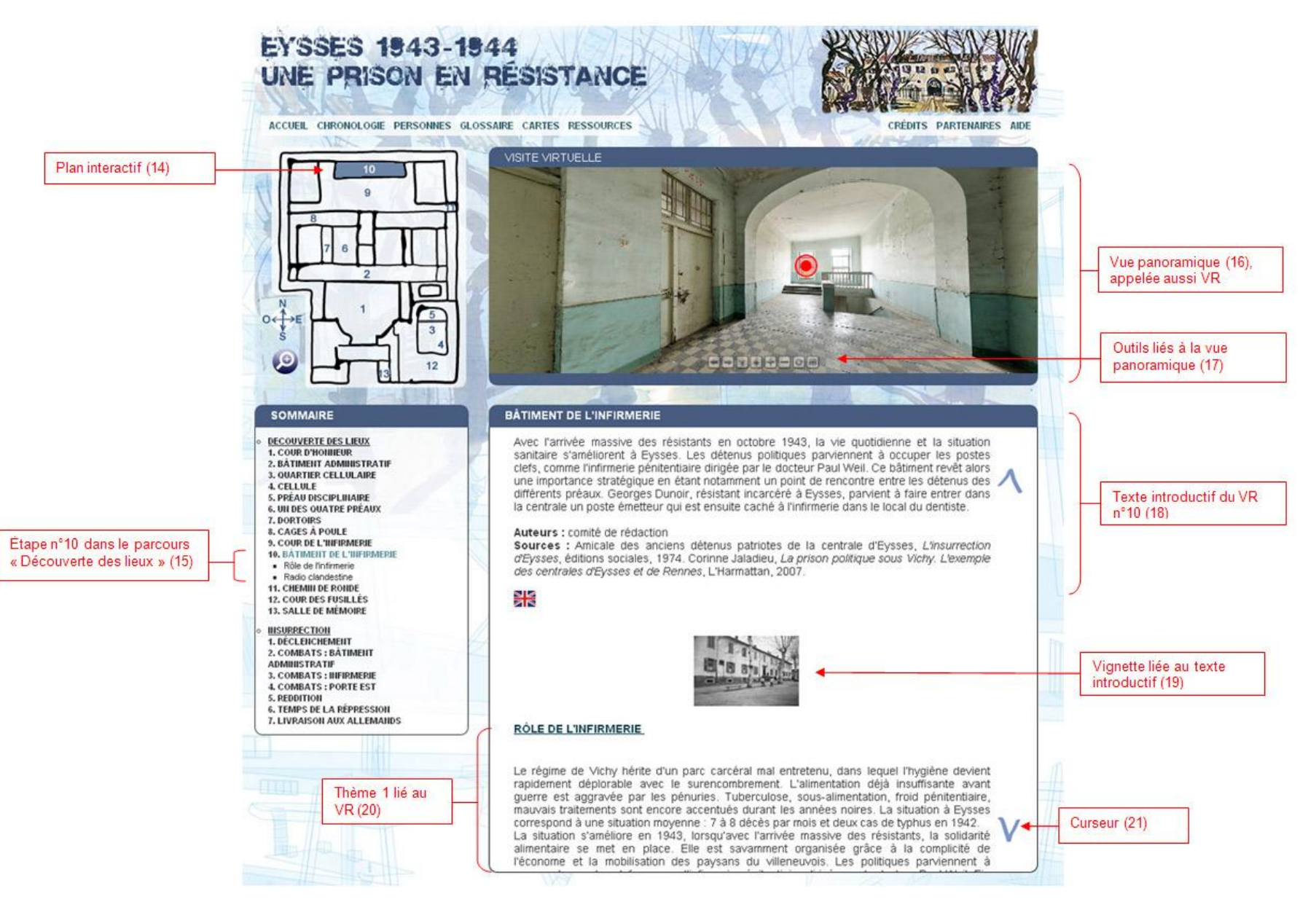

6

[Annexe 4]

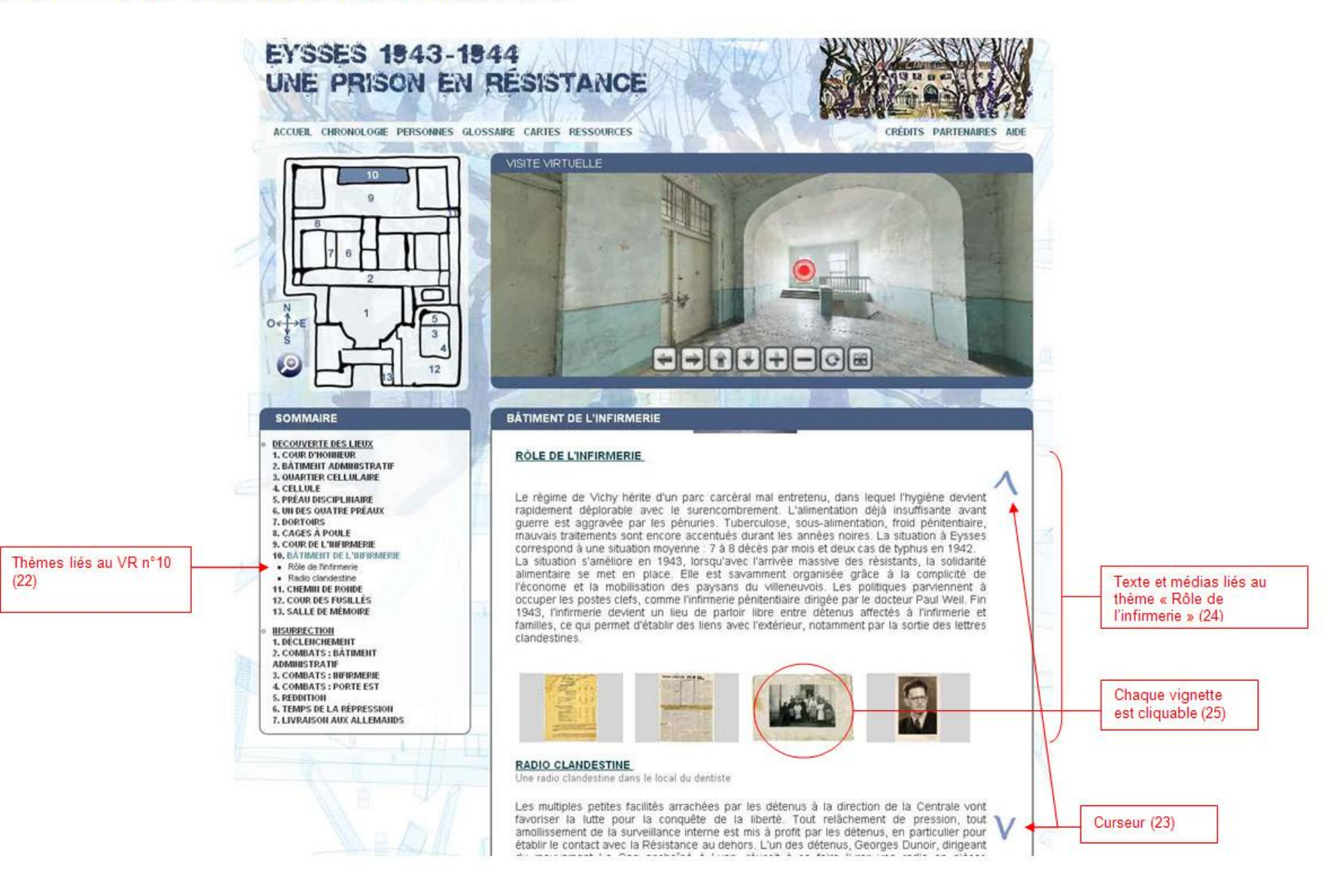

#### [Annexe 5]

#### NOTICE MEDIA

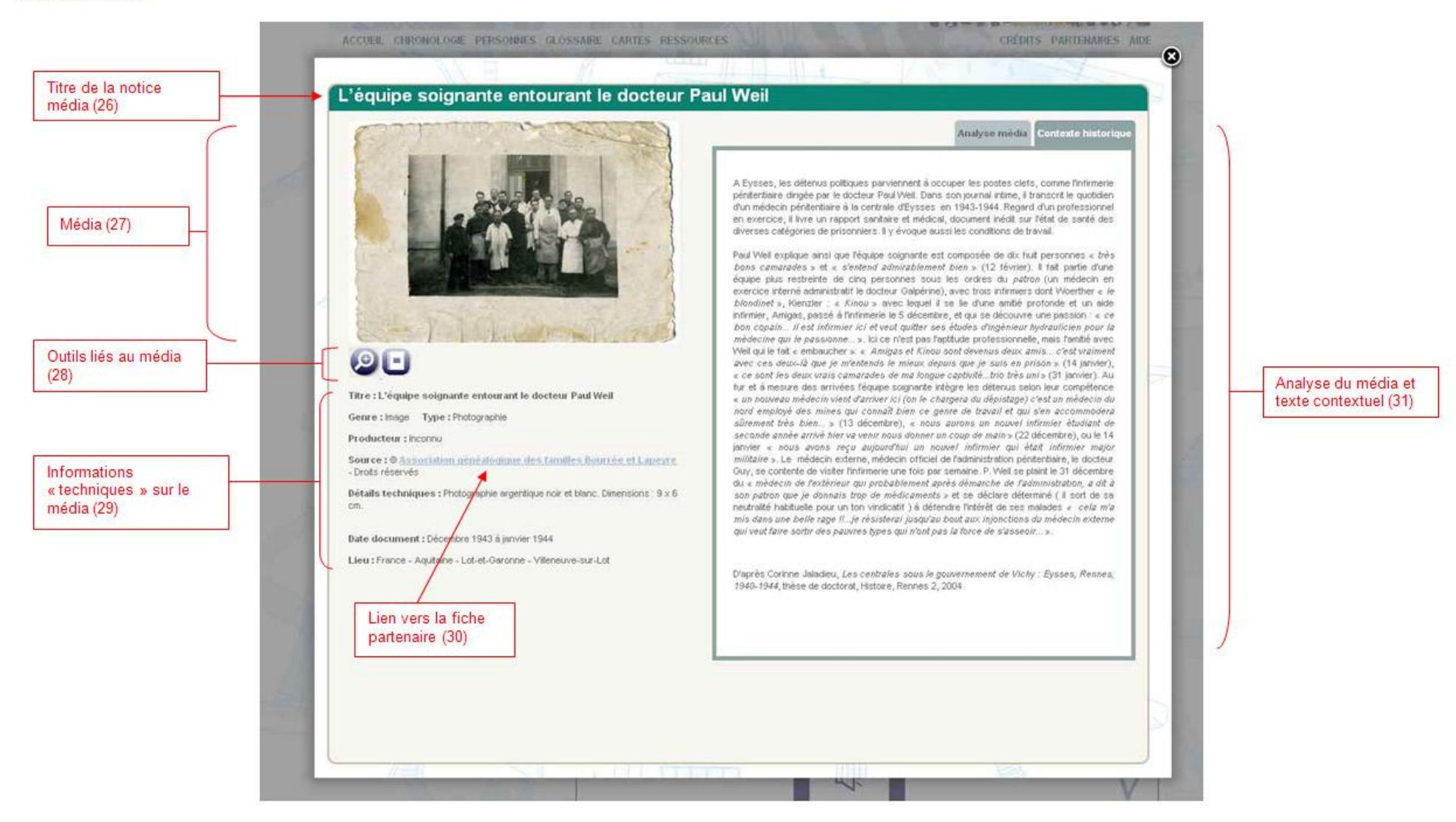

## [Annexe 6]

#### ALBUM

Médias qui composent l'album.

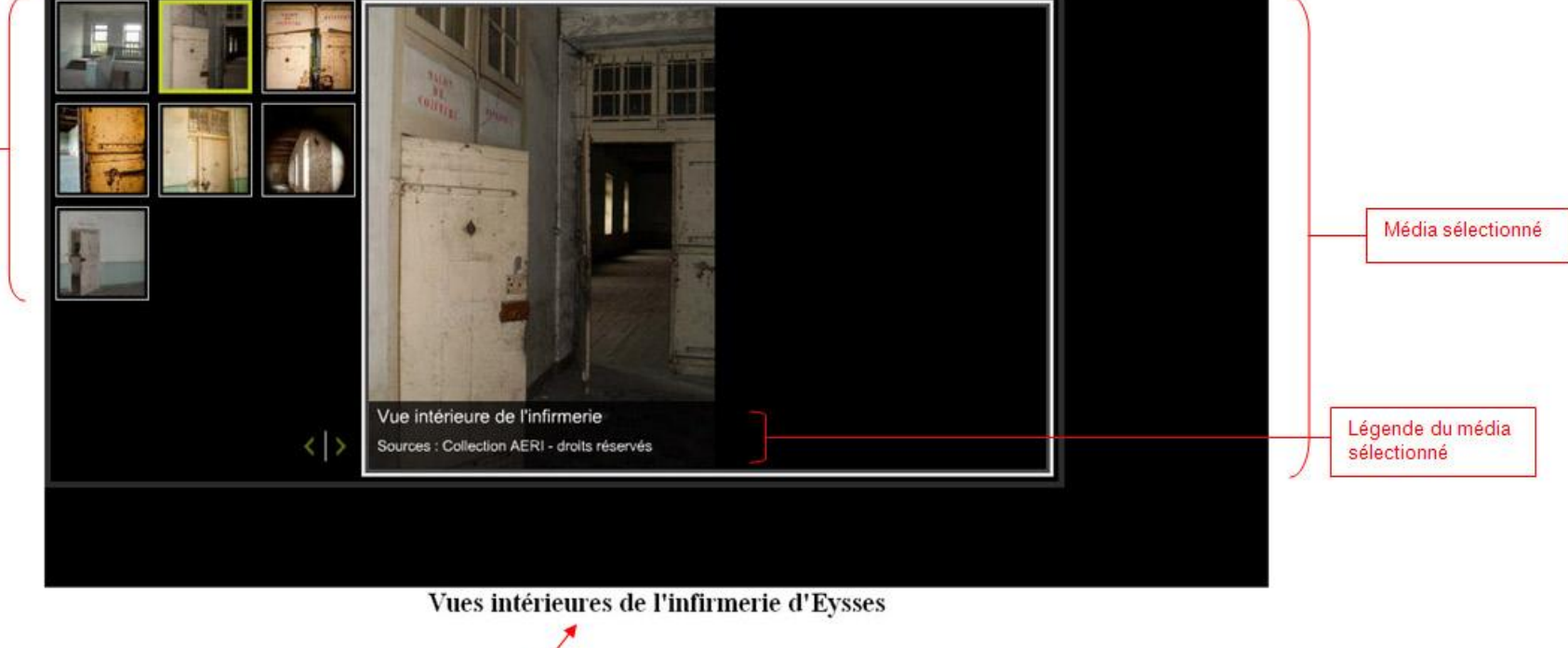

Titre de l'album

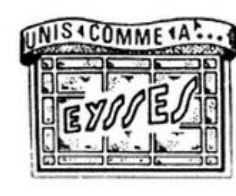

# Association nationale pour la mémoire des résistants et patriotes

## emprisonnés à Eysses

## voir tous les documents de ce partenaire dans la médiathèque

Dénomination exacte : Association nationale pour la mémoire des résistants et patriotes emprisonnés à Eysses, bataillon FFI, unité combattante, déportés à Dachau.

Objet : Unir tous les résistants et patriotes qui furent détenus à la prison centrale d'Eysses ainsi que les familles, les ayants cause et les amis ; perpétuer la mémoire des combattants d'Eysses ; lutter contre toutes les formes d'exclusion, de xénophobie, de racisme et d'intolérance qui furent à l'origine du martyre des combattants d'Eysses ; défendre les valeurs de liberté, paix et justice.

Les archives de l'association ont fait l'objet d'un dépôt au musée de la Résistance nationale (MRN) de Champigny-sur-Marne.

Permanence: Tous les mercredis au siège de 10h à 12h et de 14h à 16h Accès: Métro L2 - Victor Hugo

10, rue Leroux 75116 Paris Tél : 01 44 17 38 27 Email : <u>assoceysses@live.fr</u> <u>Voir le site internet</u>

#### [Annexe 8]

#### **MEDIAS LIES**

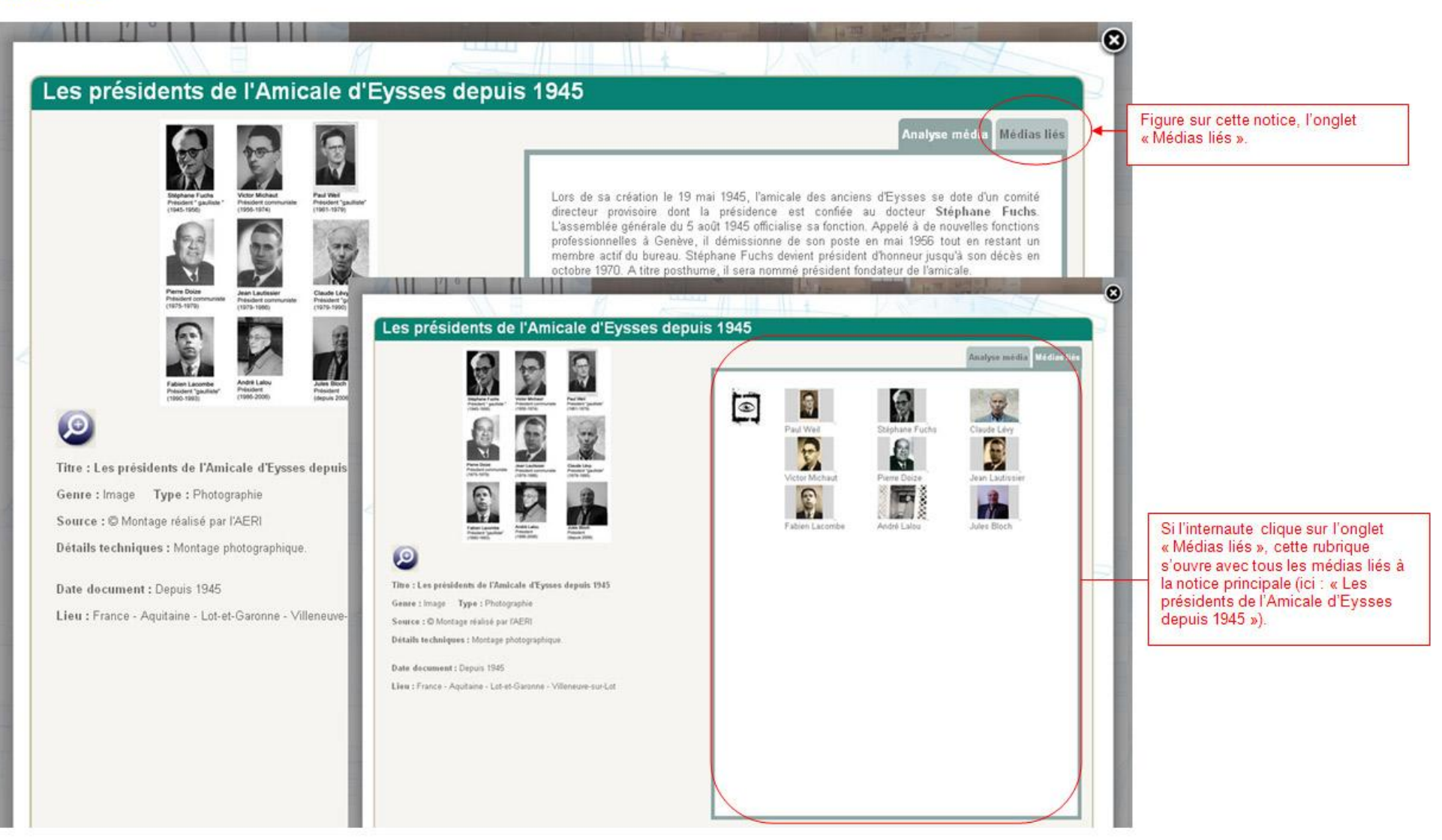

## [Annexe 9]

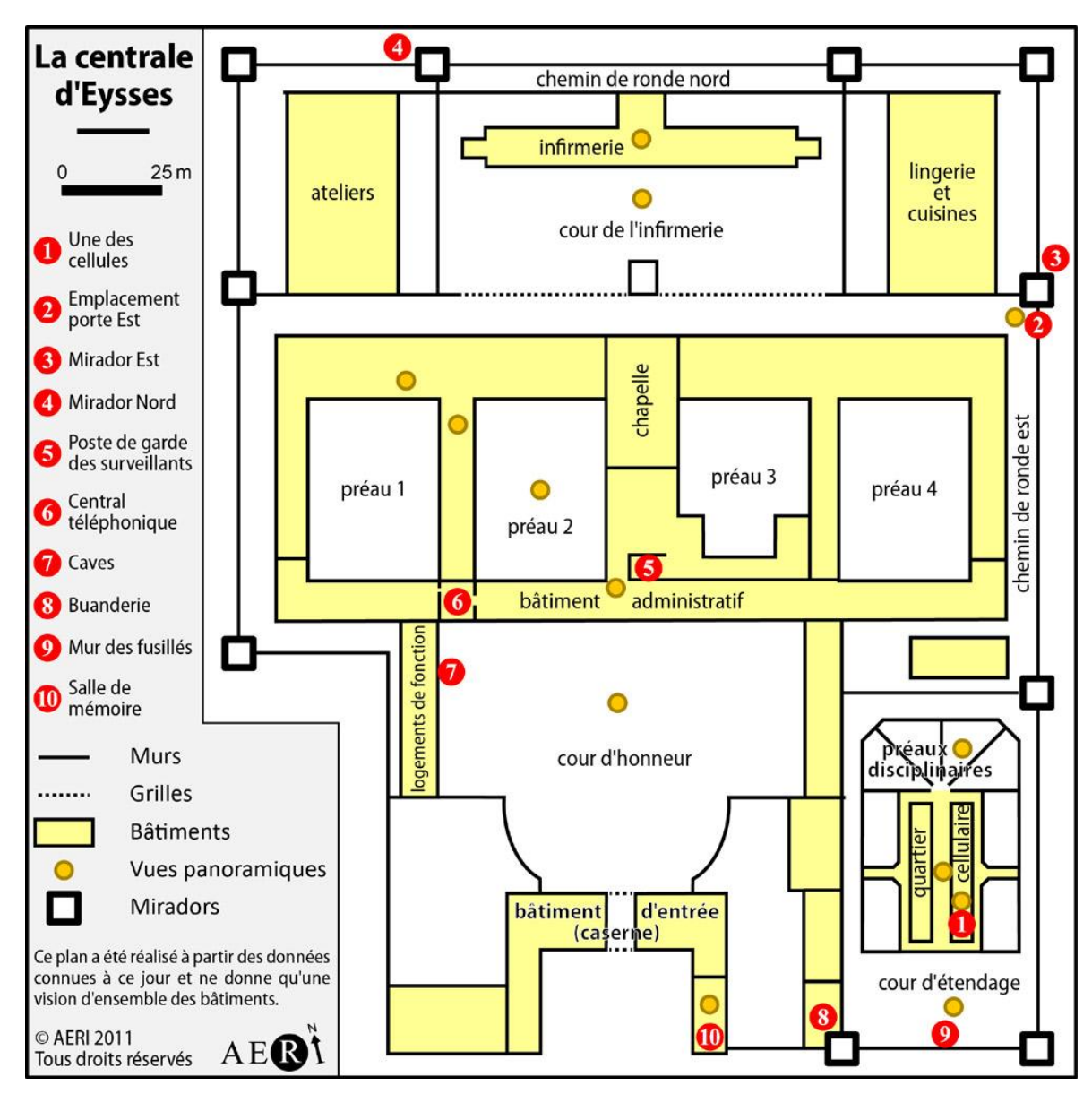

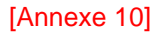

#### « EYSSES, UNE PRISON EN RESISTANCE (1943-1944) » - Arborescence -

#### ► INTRODUCTION

Page d'accueil de l'exposition.

## ► DECOUVERTE DES LIEUX

Parcours n°1.

#### 1. Cour d'honneur

- Choix d'Eysses
- Détenus d'Eysses ?
- Surveillance de la centrale
- Logements de fonction

## 2. Bâtiment administratif

- Greffe et parloirs
- Bureaux administratifs
- 3. Quartier cellulaire
- 4. Cellule

## 5. Préau disciplinaire

- 6. Un des quatre préaux
  - La « République » d'Eysses
  - Organisation dans les préaux
  - Instruction militaire
  - Surveillants résistants
  - Manifestations patriotiques
  - Université en prison
  - Création et prison
  - Fête de la jeunesse

#### 7. Dortoirs

- Solidarité
- Journaux clandestins
- Caches d'armes
- Soutien de la population
- Espagnols à Eysses

## 8. Cages à poule

#### 9. Cour de l'infirmerie

- Hommage à Duprillot
- Liens avec la Résistance extérieure

## 10. Bâtiment de l'infirmerie

- Rôle de l'infirmerie
- Radio clandestine

## 11. Chemin de ronde

- Soulèvement (« Trois Glorieuses »)
- Évasion de Kleber
- Évasion des 54

## 12. Cour des fusillés

## 13. Salle de mémoire

- Naissance d'une amicale
- Actions en justice
- Reconnaissance officielle
- Travail de mémoire
- Lieux de mémoire

## ► INSURRECTION

Parcours n°2.

1. Déclenchement

- 2. Combats : bâtiment administratif
- 3. Combats : infirmerie
- 4. Combats : porte Est
- 5. Reddition
- 6. Temps de la répression
  - Enquête et cour martiale
  - Exécutions
  - Réaction de la population
  - Transfert à Blois
- 7. Livraison aux Allemands
  - Déportation